20190609 高橋良平 電話番号 080-3241-0247

※●があるところは該当する絵や文字を画面の上からタップ(一回叩く)してください。

① Twitter のアカウント作成

スマホ画面から googleplay を探して●。Twitter を探して●。インストールを探して●。↓の画面はアンイ ンストールですが、通常その部分にインストールの文字があります。

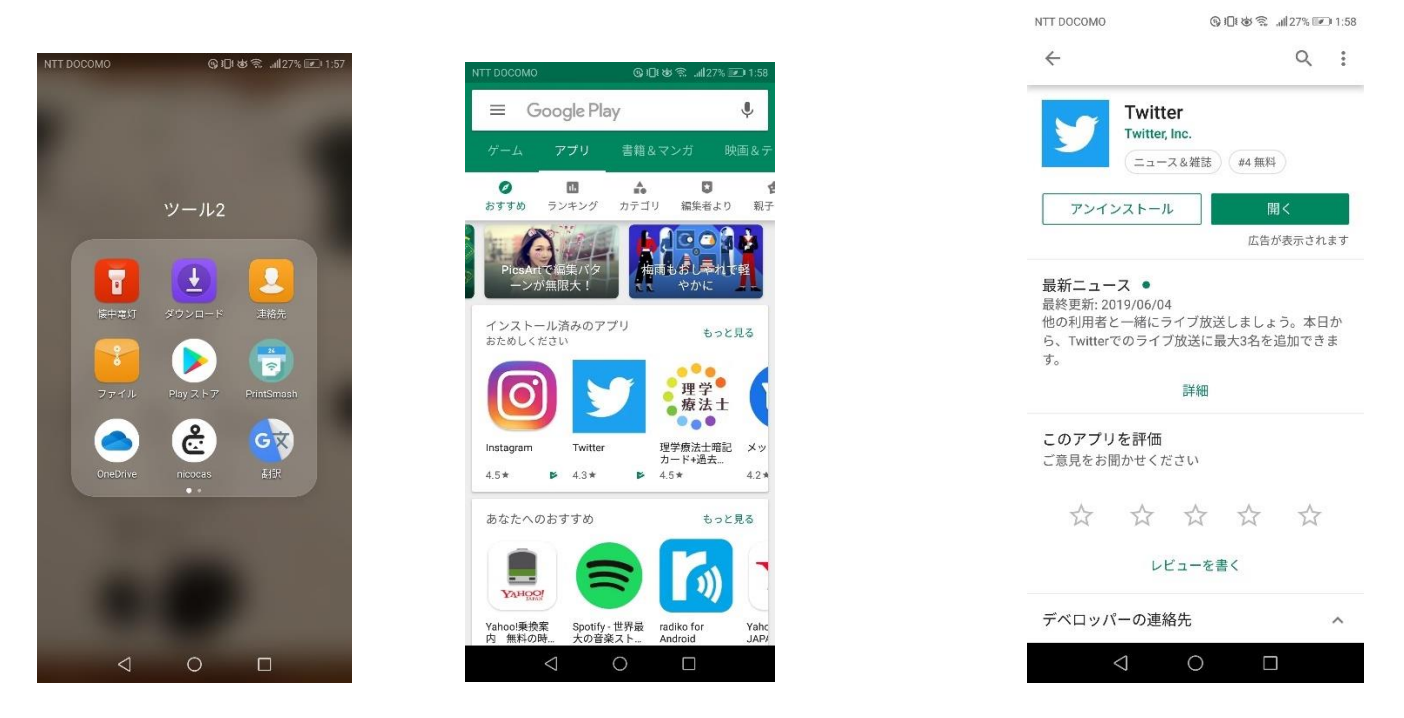

アカウント作成を●。 名前を●して名前を入力。ここでは「社民党参院選勝利」と入力。

| NTT DOCOMO © 10 ₺ © 11 30% IE-1 2:22 |                 |               |          |            |                 |       |                 |       |
|--------------------------------------|-----------------|---------------|----------|------------|-----------------|-------|-----------------|-------|
| <b>y</b>                             |                 | y             | ©#D#&??? | % 🖛 I 2:22 | тт росомо       | ® i0i | @͡͡͡͡͡͡ ଐ30% ┣ि | 12:23 |
|                                      | アカ              | ウント           | を作成      |            | アカウン            | ットを   | 作成              |       |
| 「いま」起きている<br>ことを見つけよう。               | 名前              |               |          |            | 社民党参院運          | 勝利    | $\odot$         |       |
| アカウントを作成                             | 電話番号            | <b>またはメ</b> - | ールアドレス   | 50         | 0803241024      | 7     | 42              |       |
| アカウントをお持ちの方は <b>ログイン</b> して<br>ください。 |                 |               |          | 次へ         |                 |       | <u>*</u>        |       |
|                                      | $\triangleleft$ | 0             |          |            | $\triangleleft$ | 0     |                 |       |

(スマホの)電話番号を入力し、登録するを●。電話番号の認証の「OK」を●。スマホ画面から SMS を見 つけて● twitter は一度スマホ画面下真ん中の○などを押して画面から消す(閉じないでくださいね!)

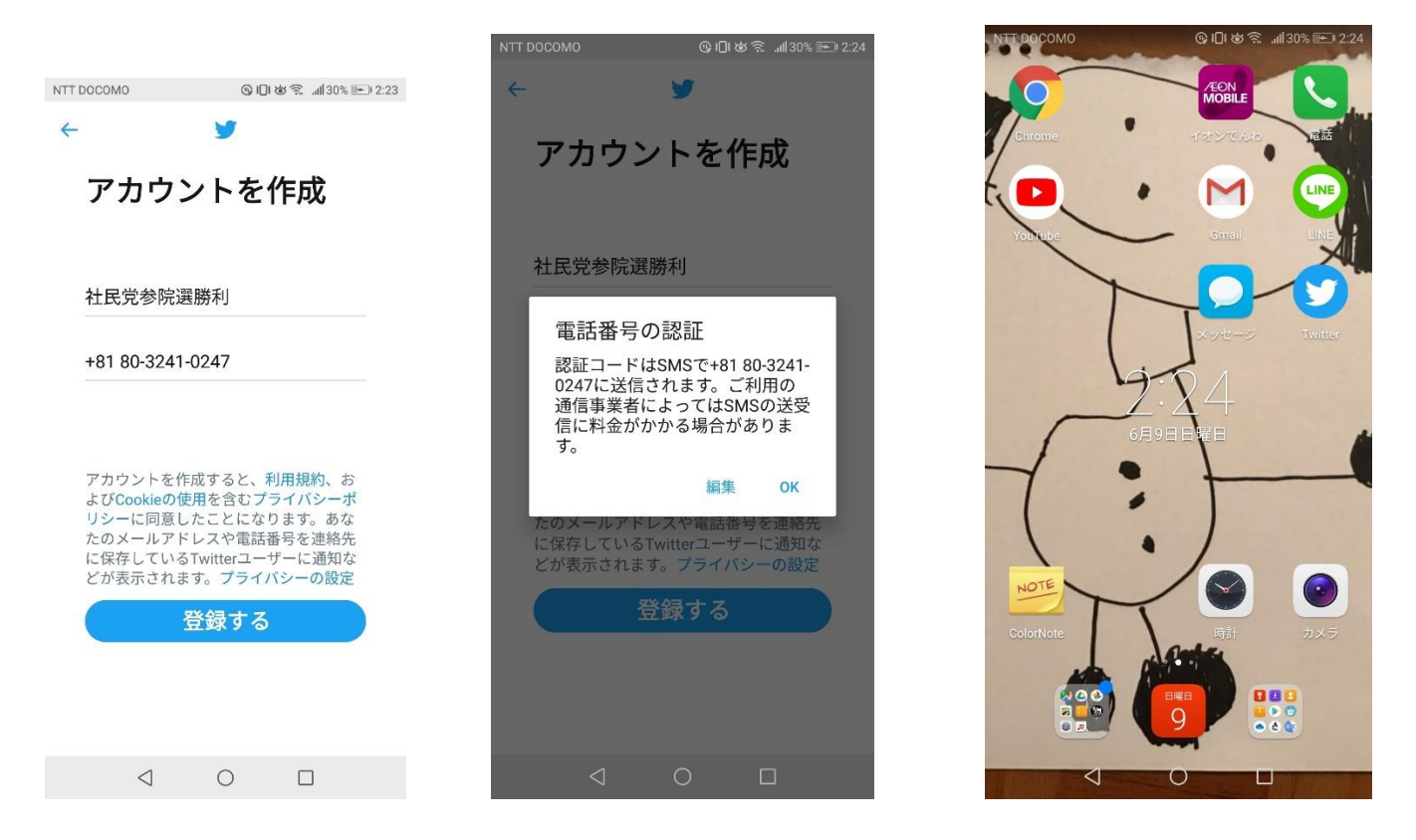

メッセージ欄に新しい通知が来ていることを確認したらそのメッセージを●。認証コードを覚えて再び twitter の登録画面に戻る。認証コードを入力し OK を押す(画面割愛)。パスワードを入力し次へを●。

|                                                             | NTT DOCOMO                                           | @}∎¥©\$\$\$\$\$\$\$\$\$\$\$ | ►) 2:25          |                 |          |       |
|-------------------------------------------------------------|------------------------------------------------------|-----------------------------|------------------|-----------------|----------|-------|
|                                                             | ← 03-4405-1495                                       | 6                           | :                |                 |          |       |
| NTT DOCOMO (3) 10 (30% ) 12:25                              |                                                      |                             |                  |                 |          |       |
| メッセージ                                                       |                                                      | 日曜日                         |                  | NTT DOCOMO      | @ 101    | \$ \$ |
| メッセージの検索                                                    | <#>6桁のTwitter認証_<br><u>904624</u> です。<br>/XGYNXWncmi | 1— F II                     |                  |                 | <b>y</b> |       |
| • 03-4405-1495(1) 1分前<br><#>6桁のTwitter認証コードは904624です。/XGYNX | 1分前                                                  |                             |                  | パスワー            | ドを入      | カ     |
|                                                             |                                                      |                             |                  | 6文字以上の英数字       | にしてくださ   | さい。   |
|                                                             |                                                      |                             |                  | パスワード           |          | ۲     |
|                                                             |                                                      |                             |                  |                 |          |       |
|                                                             |                                                      |                             |                  |                 |          |       |
|                                                             |                                                      |                             |                  |                 |          |       |
|                                                             |                                                      |                             |                  |                 |          |       |
|                                                             |                                                      |                             |                  |                 |          |       |
|                                                             |                                                      |                             |                  |                 |          |       |
|                                                             |                                                      |                             |                  |                 |          |       |
|                                                             |                                                      |                             |                  |                 |          |       |
|                                                             |                                                      |                             |                  |                 |          |       |
| + :<br>新規メッセージ その他                                          | SMS                                                  | $\odot$                     | $\triangleright$ |                 |          | 次へ    |
|                                                             | $\triangleleft$ (                                    |                             |                  | $\triangleleft$ | 0        |       |

↓では「アップロード」を●して、スマホに保存されている画像からお気に入りの画像を探して選択する。
 (ここでは割愛)。自己紹介文を入れる(ここでは割愛)。興味あるトピックは「今はしない」を●。

| NUME     OUCCURRENT     OUCCURRENT     OUCURRENT     OUCURRENT     OUCURRENT     OUCURRENT     OUCURRENT     OUCURRENT     OUCURRENT     OUCURRENT     OUCURRENT     OUCURRENT     OUCURRENT     OUCURRENT     OUCURRENT     OUCURRENT     OUCURRENT     OUCURRENT     OUCURRENT     OUCURRENT     OUCURREN |                                                                              | NTT DOCOMO      | ◎Ⅲよう 1131% ▶ 2.27 | NTT DOCOMO                              | ® ፤□፤ ७ ͡ଲ∥31% ाല 2:29 |  |  |  |
|----------------------------------------------------------------------------------------------------|------------------------------------------------------------------------------|-----------------|-------------------|-----------------------------------------|------------------------|--|--|--|
| アップロード       ドロビ 笠柳 映画 アード         デレビ 笠柳 映画 アード       宇綿         登らに表示       さらに表示         イロ ロ イロ ロ イロ ロ イロ ロ イロ ロ イロ ロ イロ ロ イロ                                                                                                    | NTT DOCOMO<br>の旧 ゆ 家ய 31% 更 2:27<br>プロフィール画像を選<br>ぶ<br>お気に入りの画像をアップロードしましょう。 | 自己紹介            | いでで、 more 227     | 単 中 、 、 、 、 、 、 、 、 、 、 、 、 、 、 、 、 、 、 |                        |  |  |  |
| 今はしない       次へ       今はしない       次へ         <       O       O       O       O       O       O       O       O                                                                                                    | アップロー<br>ド                                                                   |                 |                   | エンタメ<br>テレビ 芸術<br>書籍<br>さらに表示<br>スポーツ   | ) 映画 フード               |  |  |  |
|                                                                                                    | 今はしない 次へ                                                                     | 今はしない           | 次へ                | 今はしない                                   | 次へ                     |  |  |  |
|                                                                                                    | < 0 □                                                                        | $\triangleleft$ | 0                 | $\triangleleft$                         | 0                      |  |  |  |

② Twitter の利用方法

使ってみるを●。右下青地に白の羽のようなマークを●。Tweet 画面になる↓。

| NTT DOCOMO @ 10 @ 11 10 2:29                                                    |                                                                           | NTT DOCOMO         | @101₺₺₨  31% ₱₽ 2:30  |  |  |  |
|---------------------------------------------------------------------------------|---------------------------------------------------------------------------|--------------------|-----------------------|--|--|--|
| ≡ ホーム ☆                                                                         | NTT DOCOMO இ)⊡ & ଲ                                                        | ×                  | ツイート                  |  |  |  |
| <b>Twitterへようこそ</b><br>興味のあるアカウントやトピックをフォロー<br>しましょう。「いま」起きていることがここ<br>に表示されます。 | キーワード検索 おすすめ ニュース スポーツ ユーモア エ アイドル・4時間前<br>嵐の大野智さんがデザイン「24 時間テレビ」のチャリTシャツ |                    |                       |  |  |  |
| 使ってみる                                                                           | 8990000                                                                   | III III III        | O                     |  |  |  |
|                                                                                 | <b>#ロマサガRS ♀</b><br>今ならSS確定10連プラチナガチャチケット貰える!始め<br>るなら今だ!                 | « <b>Ф</b>         | н 🌒 Г                 |  |  |  |
|                                                                                 | <ul> <li>ロマンシング サガ リ・ユニバース公式によるプロモー<br/>ション</li> </ul>                    |                    | か さ 🗙                 |  |  |  |
|                                                                                 | 日本のトレンド<br><b>#annkw</b><br>13,734件のツイート                                  |                    | な は<br>5 JKL 6 MNO    |  |  |  |
|                                                                                 | 日本のトレンド                                                                   | 記号 ま<br>7 PQRS     | ₱ 5 □<br>8 TUV 9 WXYZ |  |  |  |
| 1 Q Q D                                                                         | ô Q Q M                                                                   | あA1 🌐              | わ、。 🗲                 |  |  |  |
|                                                                                 |                                                                           | $\bigtriangledown$ |                       |  |  |  |

Tweet 内容を入力します。ここでは「#社民党 絶対負けないぞ!顔」と入力しました。ここでポイント! #社民党の文字が青いですよね?これは twitter 内で検索されるときにひっかかるようにキーワード化してい るのです。#社民党の前後に文字がある場合(例えば「がんばれ #社民党 絶対負けないぞ」)には#の前 後に空白を。#社民党の後にのみ文章がある場合は後にのみ空白を。文章を打ち終わったら画像を入れまし ょう(文章より前でも構いません)。カメラマークしたの□のなかに山が書かれているマークを押してスマホ の中の画像を選択すれば候補になります。文章と画像が揃ったら画面右上青地に白の「ツイート」を●。

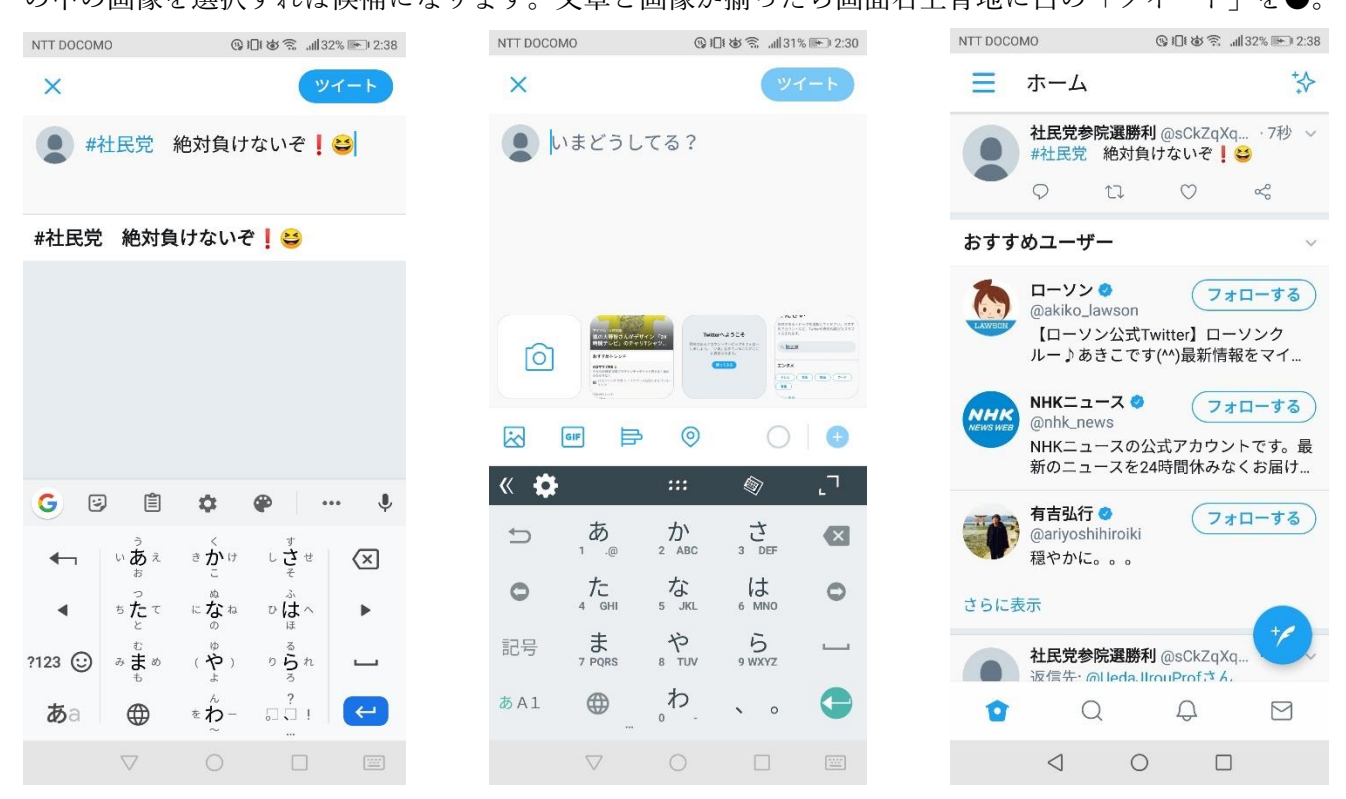

他の人を探します。Twitter 画面↓下の4つあるボタンの左から2番目の虫眼鏡のようなマークを●して文 字を入力します。ここでは仮に takahashiryouhe と入力すると高橋良平の tweet が出てきます。#社民党と入力 すると #社民党 というキーワードに関係し tweet や人物が出てきます。

| NTT DOCOMO                                                                                               |                                                                                | 31% 🖦 2:31                      | NTT DOCC            | OMO                    | © 101               | <b>8 🗟 .⊪1</b> 31% | 2:32       | NTT DOCOMO (G) (D) (B) (S)                                                      | .11 31% 🖭 2:32  |
|----------------------------------------------------------------------------------------------------|--------------------------------------------------------------------------------|---------------------------------|---------------------|------------------------|---------------------|--------------------|------------|---------------------------------------------------------------------------------|-----------------|
| ← takahashir                                                                                             | vouhe                                                                          | -¢                              | 4                   | #社民                    | 党                   |                    | ×          | ← #社民党                                                                          | ¢4              |
| 話題のツイート                                                                                                  | 新 ユーザー                                                                         | 画像                              | <b>#社民党</b><br>今日のツ | 艺<br>ノイート: 30          | 10件                 |                    | R          | 話題のツイート 最新 ユーザー                                                                 | - 画像            |
| 高橋良平 @t           返信先: @to:@chikechike           #社民党 統           に支持者と等           時間に一斉に           ようか? | akahashiryouhe - 2<br>ii831さん、<br>tamyさん<br>一宣伝日を設けて<br>む貝などで行い、汐<br>こアップするのとか | 2時間 ∨<br>全国一斉<br>もめられた<br>♪どうでし | , 1137<br>₩<br>\$   | <b>出民党の</b> 画<br>日のツイー | <b>可像</b><br>ト:300件 |                    |            | Phone Part                                                                      |                 |
| <ul> <li>レロションの参照</li> <li>シュンの参照</li> <li>返信先: @ch</li> </ul>                                           | ↓ 2 ♡ 1<br>選全国比例は…<br>kechiketamyさん、                                           | ≪°<br>· 4時間 ∨                   |                     |                        |                     |                    |            | Social フォローマ<br>社民党OfficialTweet ©                                              | 「る」<br>伊川       |
| @takahashir<br>とりあえずす<br>しょうか。信                                                                          | youheさん<br>「ぐできるのはSNS<br>〔はフェイスブック                                             | Sで拡散で<br>マメインな                  | 参防<br>消滅            | 選の                     | アピール<br>は に         | 公認                 | <b>V</b> I | 社民党は、社会民主主義を掲げてい<br>党です。 …                                                      | る政社             |
| のでそちらて<br>ーでもそうた<br>りもリツイ-<br>がいくらかす                                                                     | 『もがんばります。<br>『と思いますが、い<br>- トやFBならシェフ<br>h里的かと思います                             | ツイッタ<br>いいね!よ<br>アのほう<br>トリ     | Undo                | , <b>あ</b><br>₁ .@     |                     | *<br>3 DEF         |            | すべてを表示                                                                          |                 |
| Q 1 t                                                                                                    | ı O                                                                            | ~ <del>°</del>                  | 0                   | 4 GHI                  |                     | 6 MNO              | 0          | 高橋良平 @takahashiryouhe<br>#社民党 もその他の #野好                                         | ・1日 〜<br>党 も #参 |
| 高橋良平 @ta<br>返信先: @pe<br>@SakuraKas                                                                       | akahashiryouhe・9<br>ace77mkさん、<br>umi311さん                                     | 時間 ~                            | 記号                  | t<br>7 PQRS            | s TUV               | 5<br>9 WXYZ        |            | ○ 院選 は 投票率が低いと危料<br>に。 ○ ● ●<br>#社民党 の宣伝 PR とともり<br>くとなし なけわばいけたいた              | 党的な状態<br>にそう    |
| 旧同盟系は <sup>2</sup><br>いるような気                                                                             | そういった政治にに<br>īがしますあくまて                                                         | t.<br>で推測です                     | あA1                 |                        | , わ<br>             | • •                | 0          | えとかしなければいけないか<br>す。キャンペーンするしかな<br>う <b>!!                                  </b> | :112            |
| $\triangleleft$                                                                                          | 0 🗆                                                                            |                                 |                     | $\bigtriangledown$     |                     |                    |            |                                                                                 | ]               |

自分の tweet がどのくらい見られていて、誰がどのような反応をしているかを確かめます。 まず↓の左上三本横線もしくは自分のアイコン(画像)を●。↓画面になったら再び自分のアイコンを●。 ツイート画面に移ります。見にくいのですが tweet の一番右下に縦三本線をクリック。

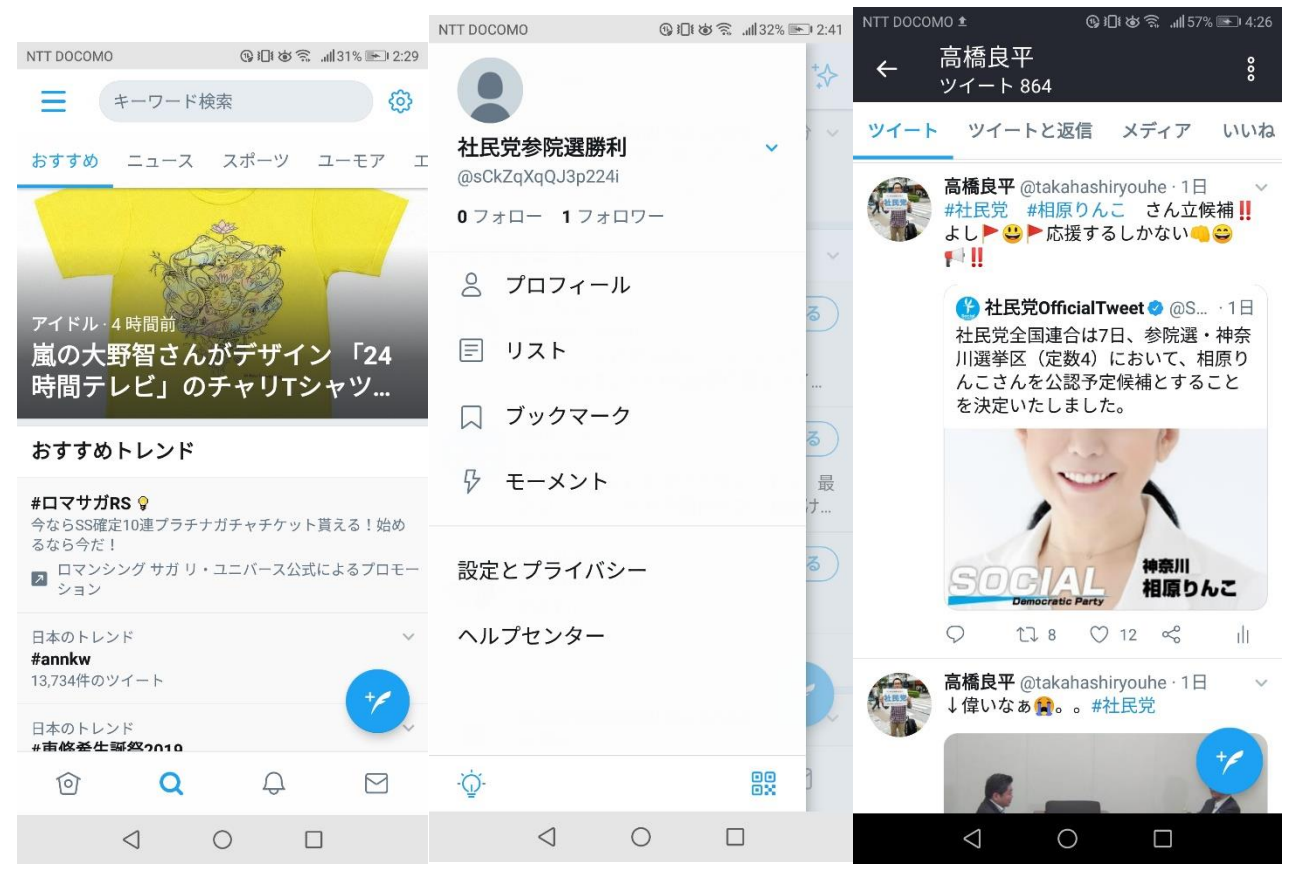

↓の画面になります。「すべてのエンゲージメントを表示」を●。↓が表示されます。インプレッションは一瞬で も見た人。エンゲージメント総数はこの tweet をちゃんと読んだ人です。

| NTT DOCOMO                                                                                        | ® 10                                                                                                    | الە 🗟 🕼 الە                                           | • 4:33                   | NTT DOCC                                                                                      | MO                                                                              | 0                                                 | 01163.                                        | all 58% 💌 4                                | 1:34   |
|---------------------------------------------------------------------------------------------------|----------------------------------------------------------------------------------------------------|-------------------------------------------------------|--------------------------|-----------------------------------------------------------------------------------------------|---------------------------------------------------------------------------------|---------------------------------------------------|-----------------------------------------------|--------------------------------------------|--------|
| ← ツイー                                                                                             | トアクティ                                                                                                    | <b>・</b> ビティ                                          |                          | <del>\</del>                                                                                  | ツイー                                                                             | トアクラ                                              | ティビテ                                          | 1                                          |        |
| 高橋良平 @takaha<br>↓これむちゃくち<br>候補予定者の動向<br>ト。これは使うし<br>で登金なる。<br>https://twitter.cor<br>720358084609 | ashiryouhe<br>5 や便利!! #参<br>」が 求められて<br>_ かない!! ひ拡<br>n/SDP_sender                                                                                                    | <b>院選 #社民党</b><br>いるアカウン<br>散するしかない<br>n/status/11368 | <b>ڈ</b><br>1111<br>1181 | 高橋<br>→ これ<br>候補予<br>・。<br>こ<br>・<br>・<br>・<br>・<br>・<br>・<br>・<br>・<br>・<br>・<br>・<br>・<br>・ | 【平 @takaha:<br>むちゃくち<br>定者の動向<br>これは使うし<br>⑦ ⑧ ◎ ● ●<br>/twitter.com<br>8084609 | shiryouhe<br>ゃ便利!!<br>が求められ<br>かない!!<br>)/SDP_sen | # <b>参院選</b><br>れているア<br>拡散する  <br>den/status | # <b>社民党</b><br>カウン<br>しかない!!<br>s/1136881 |        |
| インプレッショ<br>ユーザーがTwitterで                                                                          | <b> ン</b><br>たこのツイート                                                                                                    | を見た回数                                                 | 912                      | <b>インフ</b><br>ユーザー                                                                            | ′ <b>レッショ</b><br>−がTwitterで                                                     | <b>ン</b><br>このツイ-                                 | -トを見た                                         | 9 <sup>-</sup><br>回数                       | 12     |
| <b>エンゲージメン</b><br>ユーザーがこのツィ                                                                       | <b>・ト総数</b><br>(一トに反応し                                                                                                    | た回数                                                   | 24                       | エンゲ<br>ユーザー                                                                                   | <b>ージメン</b><br>-がこのツイ                                                           | <b>ト総数</b><br>ートに反応                               | こした回数                                         | 2                                          | 24     |
| すべての                                                                                              | エンゲージメン                                                                                                    | ットを表示                                                 |                          | いいね<br>ユーザー                                                                                   | -がこのツイ                                                                          | ートをいし                                             | いねした回                                         | 数                                          | 8      |
|                                                                                                   | 2                                                                                                    |                                                       |                          | リツイー<br>ユーザー                                                                                  | <b>-ト</b><br>-がこのツイ                                                             | ートをリッ                                             | ソイートし:                                        | た回数                                        | 7      |
| より多く(<br>(1                                                                                       | のユーザ-<br>Fwitter広告                                                                                                    | -に届ける<br>告)                                           | ò                        | <b>プロフィ</b><br>名前、@<br>ックした                                                                   | ールのクリ<br>)ユーザー名<br>:回数                                                          | <b>ック数</b><br>、またはつ                               | パロフィーノ                                        | ル画像をク                                      | 5<br>リ |
| このツイートを広告<br>メント                                                                                  | いです。<br>「たびです。<br>「たびです。<br>「たいです。<br>「たいです。<br>「たいです。<br>「たいです。」<br>「たいです。」」<br>「たいです。」<br>「たいです。」<br>「たいです。」<br>「たいです。」<br>「たいです。」<br>「たいです。」<br>「たいです。」<br>「たいです。」<br>「たいです。」<br>「たいです。」<br>「たいです。」<br>「たいです。」」<br>「たいです。」」<br>「たいです。」<br>「たいです。」<br>「たいです。」」<br>「たいです。」<br>「たいです。」」<br>「たいです。」<br>「たいです。」」<br>「たいです。」」<br>「たいです。」」<br>「たいです。」」<br>「たいで」」<br>「たいで」」<br>「たい」」<br>「たいで」」<br>「たいで」」<br>「たいで」」<br>「たいで」」<br>「たいで」」<br>「たいで」」<br>「たいで」」<br>「たいで」」<br>「」」<br>「たいで」」<br>「」」<br>「」」<br>「」」<br>「」」<br>「」」<br>「」」」<br>「」」<br>「」」」<br>「」」」<br>「」」<br>「」」」<br>「」」」<br>「」」」<br>「」」」<br>「」」」」<br>「」」」」<br>「」」」」<br>「」」」」」<br>「」」」」」<br>「」」」」」」 | に多くのエン?<br>ょう。                                        | ゲージ                      | 詳細のク<br>ユーザー                                                                                  | <b>'リック数</b><br>-がこのツイ                                                          | ートを詳紙                                             | 囲表示した[                                        | 回数                                         | 3      |
| т                                                                                                 | witterにログイ                                                                                                    | >                                                     |                          | N N                                                                                           | トドテトロ                                                                           |                                                   |                                               |                                            | 1      |
| $\triangleleft$                                                                                   | 0                                                                                                    |                                                       |                          |                                                                                               | $\triangleleft$                                                                 | 0                                                 |                                               |                                            |        |

## 返信やいいね、それにリツイート(ツイートの引用)を見るには。まずは返信

まずツイート画面に戻り、調べたいツイートの文章を●。すると↓になり、返信が表示される。↓も返信

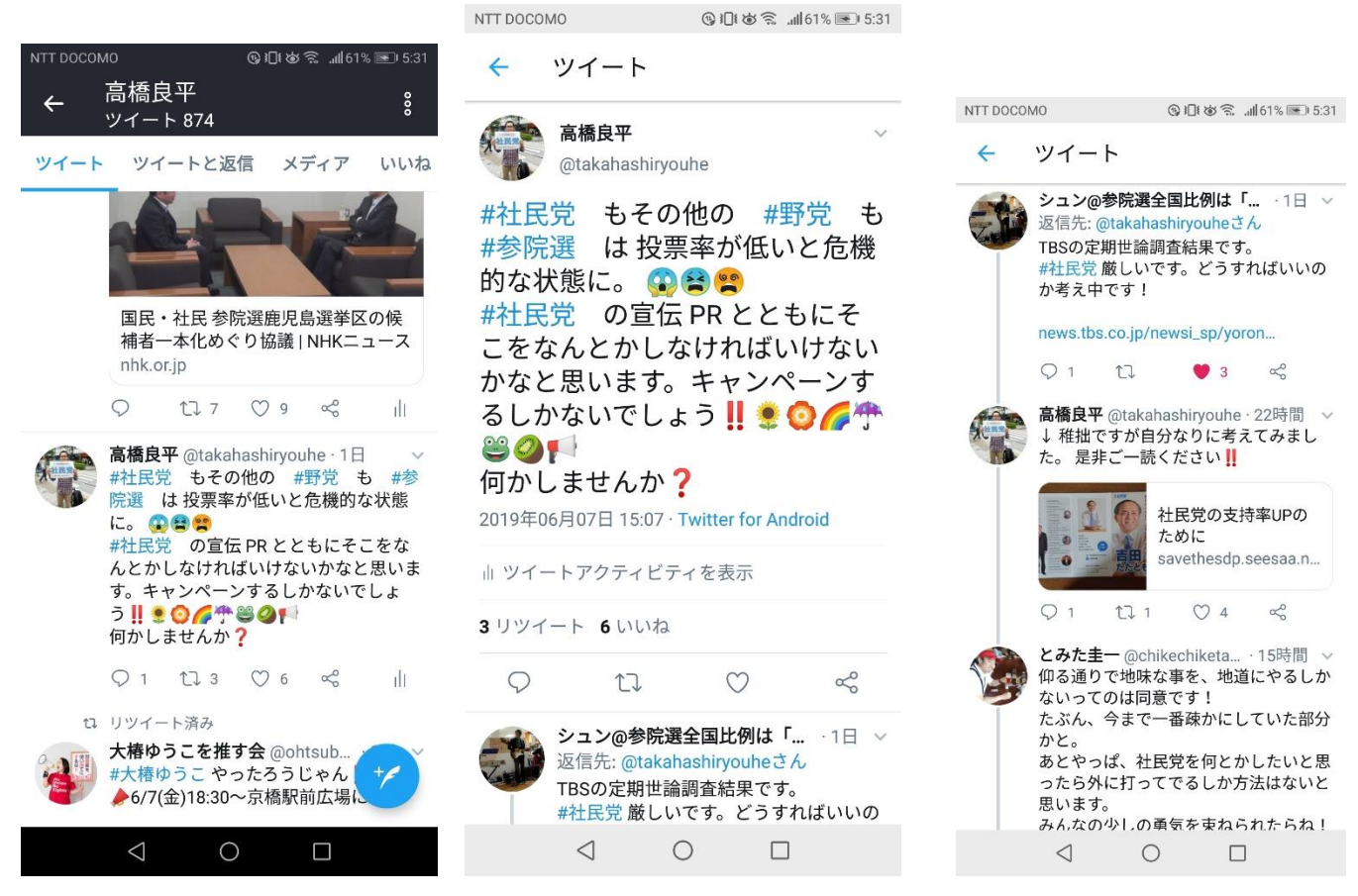

今度はリツイートといいねの見方。まずはリツイート。また調べたい文章の上で●を。今度はリツイートを ●。すると↓が出る。誰が自分の文章をリツイートしたか見れる。いいねを●すると↓になる。

| NTT DOCOMO                                                                    | டு பில் இடி61%                                   | 6 💌 5:31       |                    |                                                 |                                         |                               |          |                                                  |                                     |                              |
|-------------------------------------------------------------------------------|--------------------------------------------------|----------------|--------------------|-------------------------------------------------|-----------------------------------------|-------------------------------|----------|--------------------------------------------------|-------------------------------------|------------------------------|
| 🗲 ツイート                                                                        |                                                  |                | NTT DOCC           | OMO                                             | © 101 d                                 | s 🗟 ,⊪l61% 💌 5:31             | NTT DOCO | MO                                               | @ I=I                               | øŝ⊪61% <b>■</b>              |
| 高橋良平<br>@takabasbiryo                                                         | uhe                                              | ~              | 4                  | リツイー                                            | <b>&gt;</b>                             |                               | 4        | いいねした                                            | こアカウ                                | マント                          |
| #社民党 もその<br>#参院選 は投票                                                          | 他の #野党<br>標率が低いと;                                | も<br>危機        | 6                  | たかちゃん@<br>@takachan_<br>おはこんばん<br>業所でケアマ        | <b>?復帰っ子</b><br>cm<br>しちわ~。 盾<br>?ネとして- | フォロー中<br>客宅介護支援事<br>歩を踏み出し…   | G        | <b>たかちゃん@</b><br>@takachan_c<br>おはこんばん<br>業所でケアマ | <b>復帰っ子</b><br>cm<br>,ちわ〜。<br>?ネとして | フォロー中<br>居宅介護支援専<br>一歩を踏み出し  |
| #社民党 の宣伝<br>こをなんとかしな<br>かなと思います。                                              | PR とともに<br>なければいけ<br>キャンペー                       | こそ<br>ない<br>ンす |                    | <b>ぷちた@たた</b><br>@Puch1_Tar<br>TLに流れて<br>とつを熟読す | <b>ただ空…</b><br>in<br>てくる全ての<br>「るのは極め   | フォロー中<br>tweetの一つひ<br>で困難。だが… |          | V_coignetiae<br>@V_coignetia<br>町堺や小字堺<br>堺線に異常な | <b>21</b><br>ae21<br>『等ミクロ<br>『執着があ | フォロー中<br>レベルの領域と<br>り□ 極右保守反 |
| るしかないでし。<br>ご ② 1<br>何かしませんか<br>2019年06日07日 15:07-                            | ょう‼まの/<br>?<br>Twitter for Androis               | <b>~</b>       | A REAL PROPERTY OF | 社会民主党<br>@sdp_kuma<br>社会民主党<br>す。社民党や           | <b>熊谷総…</b><br>gaya<br>長谷総支部の<br>中民運動の  | フォロー中<br>ツイッターで<br>情報を発信し…    | al b     | <b>シュン@参院</b><br>@tosi831<br>中年になって<br>した。精神科    | <b>選全国…</b><br>から作業<br>4、整形、        | フォロー中<br>療法士に転身し<br>老健、デイケア  |
| 山 ツイートアクティビテ                                                                  | -<br>イを表示                                        |                |                    |                                                 |                                         |                               |          | <b>Hiroshi Naga</b><br>@HiroshiNag<br>よろしくお願     | i <b>ta</b><br>jata6<br>飼いいたし       | フォロー中<br>ます。                 |
| 3 リツイート 6 いいね                                                                 |                                                  |                |                    |                                                 |                                         |                               |          | とみた圭一<br>@chikechike                             | tamv                                | フォロー中                        |
| 9 t]                                                                          | $\heartsuit$                                     | So             |                    |                                                 |                                         |                               | 3        | )<br>自由に気まま<br>ちなみにロス                            | につぶや<br>、ジェネよ                       | きます。<br>。                    |
| <ul> <li>シュン@参院選<br/>返信先:@takah</li> <li>TBSの定期世論</li> <li>#社民党厳しい</li> </ul> | 全国比例は「…<br>hashiryouheさん<br>調査結果です。<br>いです。どうすれば | 1日 ~           |                    |                                                 |                                         |                               |          | 落ち武者<br>@fallen_hyog<br>井伊谷の当主                   | jo<br>こです。                          | フォロー中                        |
| $\triangleleft$ (                                                             |                                                  |                |                    | $\triangleleft$                                 | 0                                       |                               |          |                                                  | 0                                   |                              |

一応アカウント削除の方法も。

↓の画面を開き「設定とプライバシー」を●。すると↓。アカウントを●。↓になる。

| NTT DOCOMO © ILI © %II 32% III-1 2:41                                              |                            |  |  |  |  |
|------------------------------------------------------------------------------------|----------------------------|--|--|--|--|
|                                                                                    | <b>ウント</b><br>ZqXqQJ3p224i |  |  |  |  |
| 社民党参院選勝利<br>@sCkZqXqQJ3p224i のsCkZqXqQJ3p224i の                                    | zキュリティ                     |  |  |  |  |
| 0 フォロー         1 フォロワー         アカウント         ユーザー名           @sCkZqXqQJ3p          | 224i                       |  |  |  |  |
| <ul> <li>プロフィール</li> <li>プライバシーとセキュリティ</li> <li>携帯電話<br/>+81 80-3241-02</li> </ul> | 47                         |  |  |  |  |
| 同 リスト 通知 通知                                                                        |                            |  |  |  |  |
| ー メール<br>コンテンツの設定 <sup>追加</sup>                                                    | <b>メール</b><br>追加           |  |  |  |  |
|                                                                                    | パスワード                      |  |  |  |  |
| ディスプレイとサウンド セキュリティ                                                                 |                            |  |  |  |  |
| 設定とプライバシー ろ<br>データ利用の設定 データと許可                                                     | 1                          |  |  |  |  |
| ヘルプセンター<br>ユーザー補助<br>日本                                                            |                            |  |  |  |  |
| プロキシ お住まいの国を                                                                       | 選択してください。詳細はこちら            |  |  |  |  |
| ·☆· BR Twitterについて Twitterデータ                                                      |                            |  |  |  |  |
|                                                                                    | 0                          |  |  |  |  |

画面を下げると「アカウントを削除する」が見える。それを●。また画面を下に下げて「アカウント削除」 を●する。

## NTT DOCOMO ⑲ ▮♥ 🛜 📲 32% 💌 2:42 NTT DOCOMO 🚯 🗍 🍪 🛸 🖽 32% 💌 2:42 NTT DOCOMO 🛞 🕕 🕸 😤 🚛 32% 📼 2:42 アカウント 4 ~ アカウントを削除する ← アカウントを削除する @sCkZqXqQJ3p224i +81 80-3241-0247 社民党参院選勝利 6 @sCkZqXqQJ3p224i アカウントが削除されます メール Twitterアカウントの削除プロセスを開始しま す。表示名、ユーザー名、公開プロフィールは Twitter.com、Twitter for IOS、Twitter for Androidに 表示されなくなります。 追加 アカウントが削除されます Twitterアカウントの削除プロセスを開始しま す。表示名、ユーザー名、公開プロフィールは Twitter.com、Twitter for iOS、Twitter for Androidに 表示されなくなります。 パスワード ヤキュリティ その他のヒント アカウントを間違って削除した場合でも、アカウン ト削除から30日以内であればTwitterアカウントを復 活させることができます。 データと許可 その他のヒント アカウントを間違って削除した場合でも、アカウン ト削除から30日以内であればTwitterアカウントを復 活させることができます。 GoogleやBingなどの検索エンジンに一部のアカウン ト情報が残っている場合があります。詳細はこちら 玉 日本 お住まいの国を選択してください。詳細はこちら GoogleやBingなどの検索エンジンに一部のアカウン アカウントを削除しなくてもユーザー名を変更でき ます。設定で編集できます。 ト情報が残っている場合があります。詳細はこちら Twitterデータ 別のTwitterアカウントに登録されているユーザー名 やメールアドレスを使うには、このアカウントを削 除する前に変更してください。 アカウントを削除しなくてもユーザー名を変更でき ます。設定で編集できます。 アプリとセッション Twitterデータをダウンロードする場合は、アカウン トを削除する前にリクエストとダウンロードの両方 を完了してください。削除されたアカウントにはデ ータのダウンロードリンクを送信できません。 別のTwitterアカウントに登録されているユーザー名 やメールアドレスを使うには、このアカウントを削 除する前に変更してください。 ログアウト Twitterデータをダウンロードする場合は、アカウン トを削除する前にリクエストとダウンロードの両方 を完了してください。削除されたアカウントにはデ ータのダウンロードリンクを送信できません。 アカウントを削除 アカウント削除 $\triangleleft$ 0 $\triangleleft$ 0 $\triangleleft$ 0

↓の画面になる。「削除する」を●。↓の画面になる。「OK」を●しておしまい。

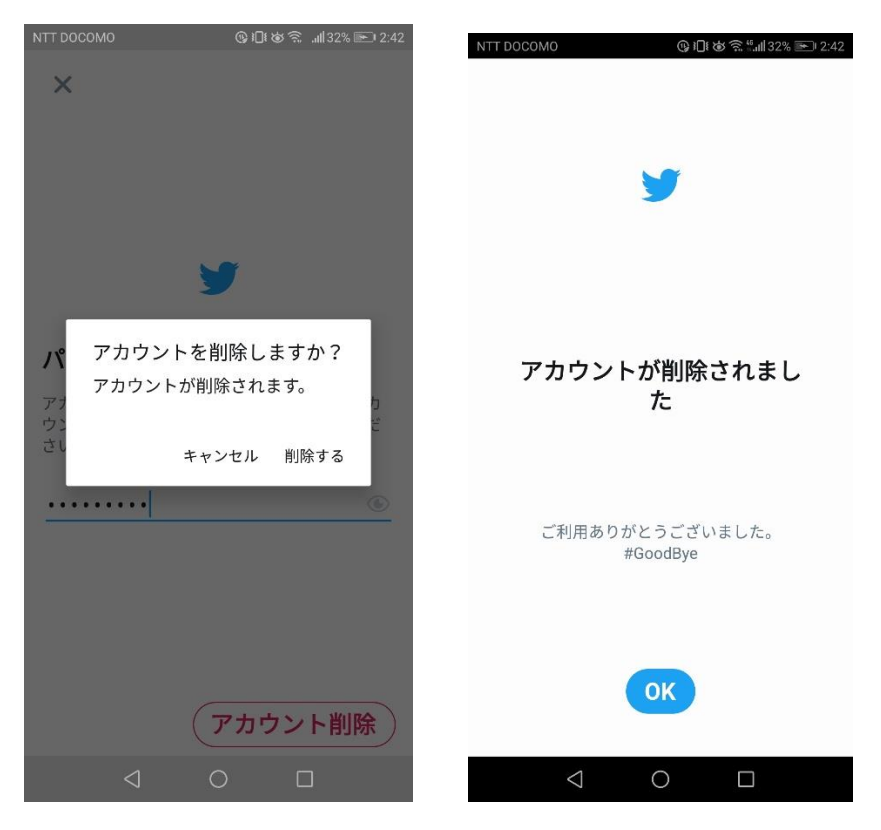

他の人のツイートをみて引用したくなったら矢印が四角なっているマークを●する。コメントの有無を選択 出来る。どちらかを選んでリツイートする。いいねをしたかったら♡を●。コメントをしたかったら吹き出 しマークを●してコメントする。

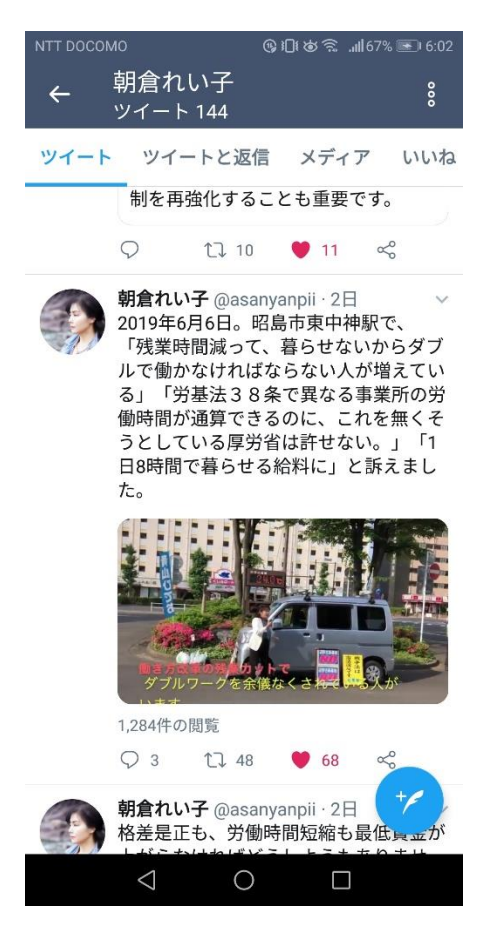

以上で一応終わります。色々その他にも機能ありますがとりあえず以上にしときます。